# **TAULUKON LUOMINEN**

Taulukko helpottaa tekstin luettavuutta, jos sivulla on paljon luettelomaista tekstiä ja sarakemaista jaottelua. Tällaisia ovat esimerkiksi tapahtumalistaukset ja vaikkapa yhteystiedot.

## ESIMERKKI

Alla esimerkki yhteystiedoista, jotka asetellaan taulukkomuotoon kopioimalla tekstejä taulukkoon. Taulu

| Martinlaakson Martat ry Yhteystiedot                                      |                                                             |
|---------------------------------------------------------------------------|-------------------------------------------------------------|
| Puheenjohtaja Kaija Holma holmakaija@gmail.com, p. 0505922805             |                                                             |
| Varapuheenjohtaja Hilkka Liimatainen 🛛 liimatainen.hilkka@netti.fi        |                                                             |
| Sihteeri Anne Hatara ahatara@gmail.com, p. 0505701182                     |                                                             |
| Rahastonhoitaja Merja Frilander merja.frilander@elisanet.fi p. 0405663646 |                                                             |
| Voit lähettää meille postia myös yhdistyksemme osoitteeseen               |                                                             |
| martinlaaksonmartat@gmail.com                                             | kon voi tehdä myös täysin tyhjälle sivulle: silloin tekstit |

### kirjoitetaan taulukkoon.

#### TAULUKON RAKENTAMINEN

Kun olet kirjautunut martat.fihin, siirry päivittämään. Valitse sivu, jolle haluat taulukon. Lisää taulukko hyödyntämällä Taulukko-työkalua.

| 📕 Sivut 🔍    | 🤧 Lisää media 🕞 Lisää sisältöelementti 📵 Lisää lomake                                                                                                    | Graafinen Teksti |
|--------------|----------------------------------------------------------------------------------------------------|------------------|
| Kaikki sivut | Kappale     ▼     Omat tyylit ▼     B     I     I | X                |
| Lisää uusi   | 標 撃 🖻 🖉 Ω 亜 🔺 🖷 🔻 –                                                                                                    |                  |
| 💄 Profiili   |                                                                                                    |                  |
| D01-4014     |                                                                                                    |                  |

Paina Taulukko-kuvaketta ja saat alla olevan Taulukko-näkymän.

| 🔞 🟦 Martat 🕂 Uusi                                     | Näytä sivu 🛗 Tapahtumat                                                                            | Tervehdys, Martinlaakson Martat ry 🍰 📩                    |
|-------------------------------------------------------|----------------------------------------------------------------------------------------------------|-----------------------------------------------------------|
| Ohjausnäkymä                                          | Kestolinkki: https://www.martat.fi/marttayhdistykset/martinlaakson-martat-ry/yhteystiedot/ Muokkaa | Esikatsele muutokset                                      |
| 🛃 Ajankohtaista                                       | 91 Lisää media 🕞 Lisää sisältöelementti 🖨 Lisää lomake Graafinen Teksti                            | Tila: Julkaistu <u>Muokkaa</u>                            |
| 9) Media                                              |                                                                                                    | Näkyvyys: Julkinen <u>Muokkaa</u> Versioita: 10 Selaa     |
| 🛗 Tapahtumat                                          |                                                                                                    | hulkaistu: 09.09.2017 klo.16/48                           |
| 🛄 Sivut 🧹                                             |                                                                                                    | Muokkaa                                                   |
| Kaikki sivut<br>Lisää uusi                            | Taulukon ominaisuudet<br>Poista taulukko 1                                                         | Siirrä roskakoriin Paivitä                                |
| <ul> <li>Profiili</li> <li>Piilota valikko</li> </ul> | Martinlaakson Martat i Solu<br>Rivi<br>Sarake                                                      | Piirit  Kaikki kohteet Useimmin käytetyt[?]               |
|                                                       | Puheenjohtaja Kaija Holma holmakaija@gmail.com, p. 0505922805                                      | Uudenmaan Martat<br>Lounais-Suomen Martat<br>Savon Martat |

(1) Lisää sarakkeita (pysty) ja rivejä (vaaka) siirtämällä hiirtä vaaka ja pystysuunnassa: jos tarvitset taulukkoon kolme saraketta, siirrä hiirtä kolmen ruudun verran, rivejä voit valita maksimissaan 10 (myöhemmin voit lisätä ja poistaa rivejä ja sarakkeita helposti).

(2) Esimerkissämme haluamme omat sarakkeet henkilöiden nimelle, puhelinnumerolle ja sähköpostille eli tarvitsemme kolme saraketta. Liikuta hiirtä taulukon päällä, vasemmalta oikealle ja sitten siirry alaspäin niin monen ruudun (rivin) verran, mitä tarvitset. Kun valinta on tehty, napsauta hiirtä kerran, jolloin valinta aktivoituu ja taulukko siirtyy sivulle (3).

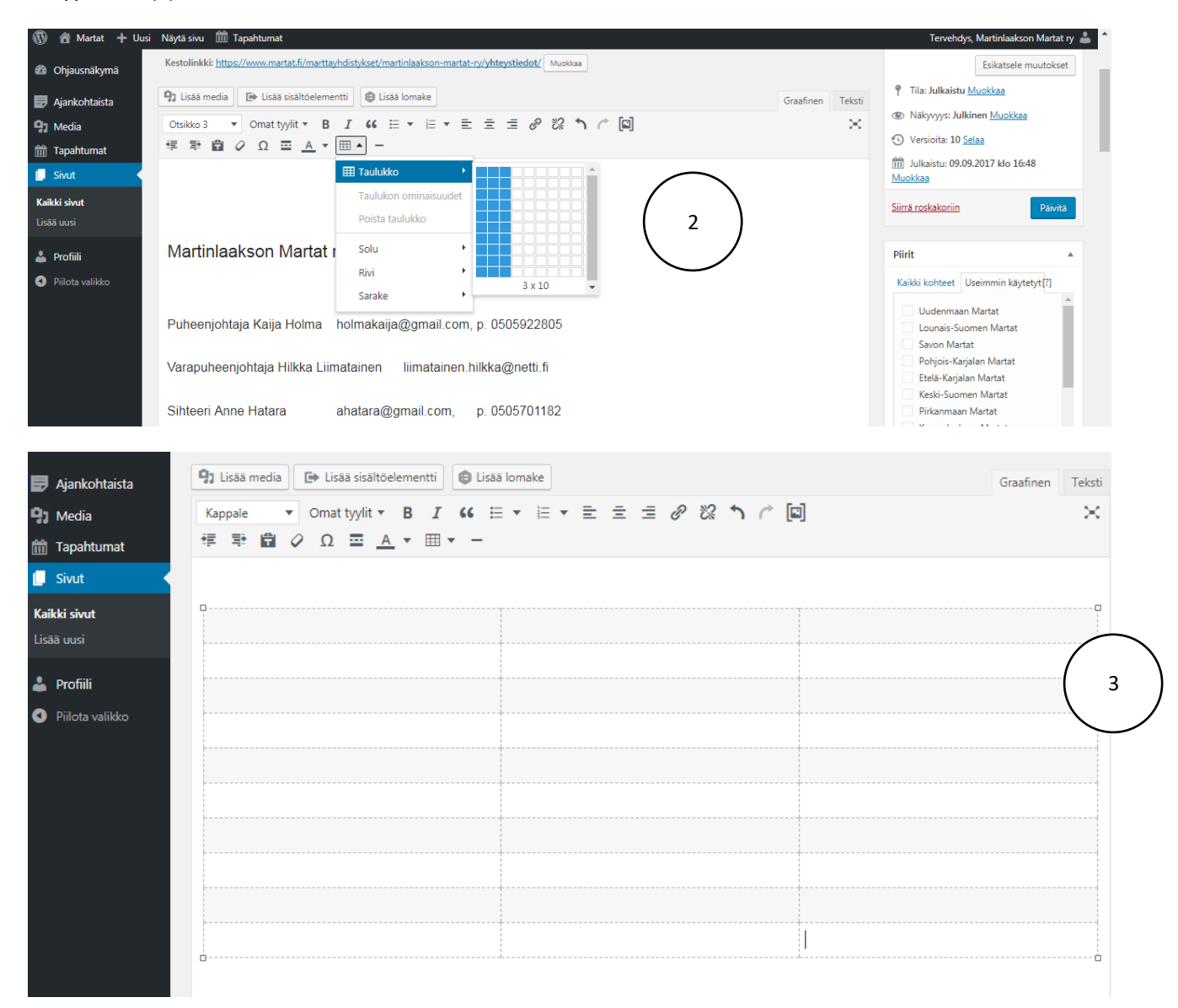

Siirrä tekstit taulukkoon: kirjoita tai kopioi. Taulukon alkuun yläpuolelle voit ja kannattaa myös kirjoittaa taulukkoa kuvaavaa tekstiä, esimerkiksi **(4)** otsikon (Otsikko 3) tai perustekstiä tarvittaessa.

 $\times$ 

|              | 92 Lisää media 🗈 Lisää sisältöelementti 🕲 Lisää lomake                                                                                                    |                             |               |  |  |  |  |  |  |  |  |
|--------------|----------------------------------------------------------------------------------------------------|-----------------------------|---------------|--|--|--|--|--|--|--|--|
|              | Kappale     ▼     Omat tyylit ▼     B     I     G     Ⅲ     ▼     Ξ     Ξ     Ξ     ∅     ∅     ↑     □       標 評 圖     ∅     Ω     Ξ     ▲     ▼     Ⅲ     − |                             |               |  |  |  |  |  |  |  |  |
| 4            | /lartinlaakson Martat ry:n yhteystiedot                                                                                                    |                             |               |  |  |  |  |  |  |  |  |
| $\checkmark$ | puheenjohtaja Kaija Holma                                                                                                    | holmakaija@gmail.com        | p. 0505922805 |  |  |  |  |  |  |  |  |
|              | varapuheenjohtaja Hilkka Liimatainen                                                                                                    | liimatainen.hilkka@netti.fi |               |  |  |  |  |  |  |  |  |
| sil          | sihteeri Anne Hatara                                                                                                    | ahatara@gmail.com           | p. 0505701182 |  |  |  |  |  |  |  |  |
|              | rahastonhoitaja Merja Frilander                                                                                                    | merja.frilander@elisanet.fi | p. 0405663646 |  |  |  |  |  |  |  |  |

Ylimääräiset rivit (tai sarakkeet) poistat seuraavasti:

- (5) Valitse rivit, jotka haluat poistaa. (Hiiren vasen näppäin alhaalla, kun siirrät hiirtä.)
- (6) Taulukko-kohdasta valitse Rivi ja edelleen (7) Poista rivi.

| Ka | ppale |   | • | Omat | t tyylit | • | В | I    | 66 | E | • | 1 | • | ≡ | 圭 | Ξ | Ð | 33 | 3 | 0 |  |
|----|-------|---|---|------|----------|---|---|------|----|---|---|---|---|---|---|---|---|----|---|---|--|
| ÷= | ≡÷    | A | 0 | 0    |          | Α |   | · == |    |   |   |   |   |   |   |   |   |    |   |   |  |

# Martinlaakson Martat ry:n yhteystiedot

| puheenjohtaja Kaija Holma                                                                                                    | holmakaija@gmail.com        | p. 0505922805 |
|----------------------------------------------------------------------------------------------------|-----------------------------|---------------|
| varapuheenjohtaja Hilkka Liimatainen                                                                                                    | liimatainen.hilkka@netti.fi |               |
| sihteeri Anne Hatara                                                                                                    | ahatara@gmail.com           | p. 0505701182 |
| rahastonhoitaja Merja Frilander                                                                                                    | merja.frilander@elisanet.fi | p. 0405663646 |
| l de la companya de la companya de la companya de la companya de la companya de la companya de la companya de l                                                                                                    | l.                          | l.            |
|                                                                                                    | I                           | l.            |
| J ( 5 )                                                                                                    | I                           | I             |
|                                                                                                    | l.                          | l.            |
| l de la companya de la companya de la | 1                           | I             |
|                                                                                                    |                             |               |

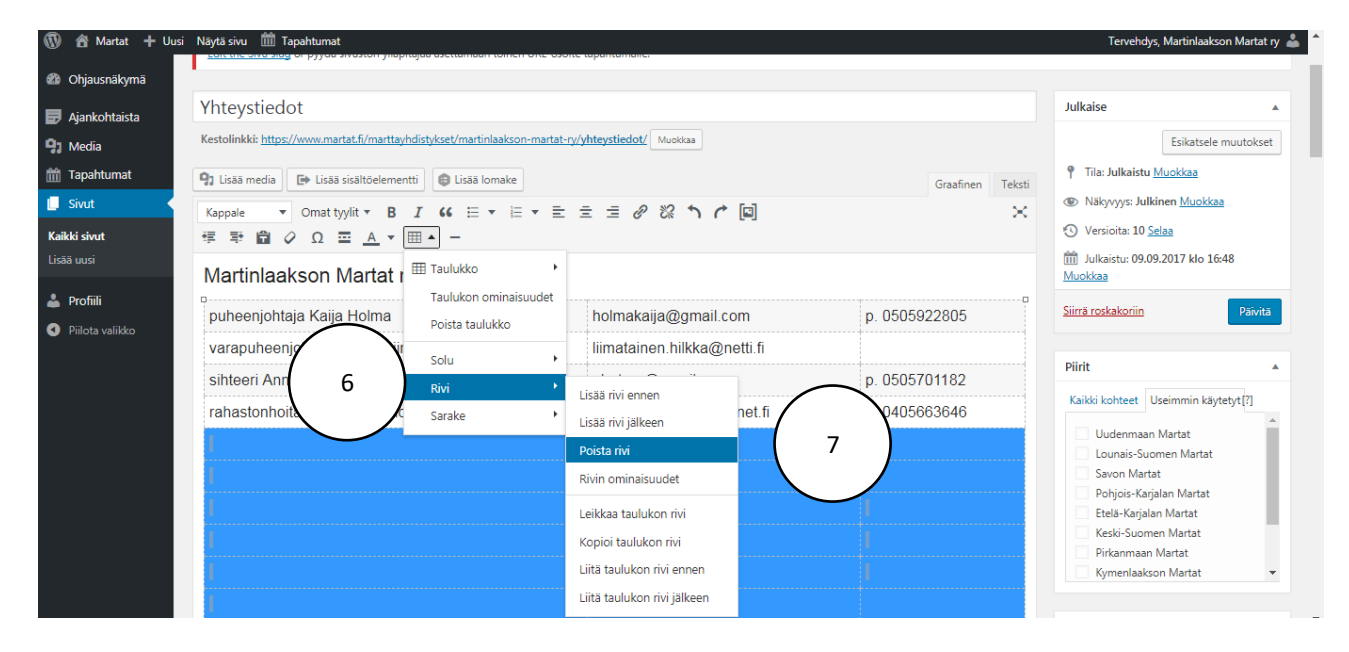

## Valmis taulukko näyttää tältä sivulla (katso myös verkossa >)

# Martinlaakson Martat ry:n yhteystiedot

| puheenjohtaja Kaija Holma            | holmakaija@gmail.com        | р. 0505922805 |
|--------------------------------------|-----------------------------|---------------|
| varapuheenjohtaja Hilkka Liimatainen | liimatainen.hilkka@netti.fi |               |
| sihteeri Anne Hatara                 | ahatara@gmail.com           | р. 0505701182 |
| rahastonhoitaja Merja Frilander      | merja.frilander@elisanet.fi | р. 0405663646 |

Voit lähettää meille postia myös yhdistyksemme osoitteeseen martinlaaksonmartat@gmail.com.

## VINKKI

Huomaathan, että Taulukko-työkalusta hallitset taulukon ominaisuuksia muutenkin. Voit lisätä ja poistaa rivejä ja sarakkeita, muokata soluja jne. Logiikka on sama kuin tekisit taulukkoa Word-tiedostoon. Kokeile rohkeasti ja muista, että mitkään kokeilut eivät näy missään, jos et päivitä sivua, vaan *Esikatsele muutokset* (näet tekemäsi kokeilut).

| 🕅 😤 Martat 🕂 Uusi           | Näytä sivu 🇰 Tapahtumat                                                                                         | osore tapartamane.               |                                            |               | Tervehdys, Martinlaakson Martat ry 🧯      |  |
|-----------------------------|----------------------------------------------------------------------------------------------------|----------------------------------|--------------------------------------------|---------------|-------------------------------------------|--|
| Ohjausnäkymä                |                                                                                                    |                                  |                                            |               |                                           |  |
| Ajankohtaista               | Yhteystiedot                                                                                                    | Julkaise 🔺                       |                                            |               |                                           |  |
| ] Media                     | Kestolinkki: https://www.martat.fi/marttayhdistykset/martinlaakson-mar                                          | Esikatsele muutokset             |                                            |               |                                           |  |
| Tapahtumat                  | ♀ Lisää media                                                                                                   | 📍 Tila: Julkaistu <u>Muokkaa</u> |                                            |               |                                           |  |
| Sivut                       | Kappale 🔻 Omat tyylit 🕶 B 🛛 😘 🗄 🖛 🗄 🖛                                                                           | Wakyvyys: Julkinen Muokkaa       |                                            |               |                                           |  |
| ikki sivut                  | 標 撃 🛱 🖉 Ω ☲ <u>Α</u> ▼ Ⅲ▲ -                                                                                     | S Versioita: 10 <u>Selaa</u>     |                                            |               |                                           |  |
| ää uusi                     | Martinlaakson Martat r <sup>IIII Taulukko</sup>                                                                 | •                                | Julkaistu: 09.09.2017 klo 16:48<br>Muokkaa |               |                                           |  |
| Profiili<br>Piilota valikko | puheenjohtaja Kaija Holma<br>Poista taulukko                                                                    | holmakaija@gmail.c               | com                                        | p. 0505922805 | Siirrä roskakoriin Päivitä                |  |
|                             | varapuheenjohtaja Hilkka Liir                                                                                   | ↓ liimatainen.hilkka@            | netti.fi                                   | plinte        |                                           |  |
|                             | sihteeri Anne Hatara Rivi                                                                                       | Lisää mili ennen                 |                                            | p. 0505701182 |                                           |  |
|                             | rahastonhoitaja Merja Frilanc <sub>Sarake</sub>                                                                 | Lisää rivi jälkeen               | net.fi                                     | p. 0405663646 | Kaikki kohteet Useimmin käytetyt[?]       |  |
|                             | 1                                                                                                    | Poista rivi                      |                                            | 1             | Uudenmaan Martat<br>Lounais-Suomen Martat |  |
|                             |                                                                                                    | Rivin ominaisuudet               |                                            | 1             | Savon Martat                              |  |
|                             | l de la companya de la companya de la companya de la companya de la companya de la companya de la companya de l | Leikkaa taulukon rivi            |                                            | 1             | Etelä-Karjalan Martat                     |  |
|                             | 1                                                                                                    | Kopioi taulukon rivi             |                                            |               | Keski-Suomen Martat                       |  |
|                             | 1                                                                                                    | Liitä taulukon rivi ennen        |                                            | 1             | Kymenlaakson Martat                       |  |
|                             | 1                                                                                                    | Liitä taulukon rivi jälkeen      |                                            |               |                                           |  |